Ansible Workshop - Exercises

Use your Ansible skills to complete a couple

Projects

of small projects.

## **Project - DCIM Automation**

**D**atacenter Inventory **M**anagement and IP Address Management are indispensable in today's large data centers. NetBox offers both functions including a versatile API.

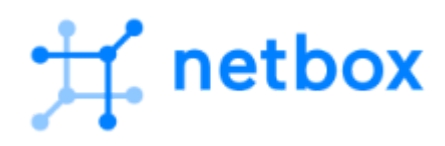

NetBox has curated a data model which caters specifically to the needs of network engineers and operators. It delivers a wide assortment of object types to best serve the needs of infrastructure design and documentation. These cover all facets of network technology, from IP address managements to cabling to overlays and more.

| Ħ   |                    | s            | earch  |          |              |         | ۹ 🛓 admin ۲                                                                             |
|-----|--------------------|--------------|--------|----------|--------------|---------|-----------------------------------------------------------------------------------------|
| ₽   | ¢ Organiza         | ation        | ×      | \$       | IPAM         |         | × 🗢 Welcome! ×                                                                          |
|     | Sites              | 2            | 4      | VRFs     |              | б       | This is your personal dashboard. Feel free to customize it by rearranging, resizing, or |
| **  | Tenants            | 1            | 1      | Aggrega  | ites         | 4       | removing widgets. You can also add new widgets using the "add widget" button            |
| *   | Contacts           |              | 3      | Prefixes |              | 90      | below. Any changes affect only <i>your</i>                                              |
| ((+ |                    |              |        | IP Range | 25           | 4       | dashoord, so reenree to experiment                                                      |
| 13  | 🌣 Circui           | ts           | ×      | IP Addre | sses         | 180     | 🎄 NetBox News 🛛 👋                                                                       |
|     | Providers          |              | 9      | VLANs    |              | 63      | NetBox v3.4.8 Released                                                                  |
| **  | Circuits           | 2            | 9      | ~        | DCIM         | _       | NetBox v3.4.8 is now available!                                                         |
| ₽   | Provider Networks  |              | 1      | Citor    | DCIW         | 24      | The First Beta Release for NetBox<br>v3.5 is Available                                  |
| fl  |                    |              |        | Sites    |              | 424     | This release provides the first look at<br>some major new features coming in            |
| Ę   | 🌣 Virtualiz        | ation        | ×      | Racks    |              | 42      | NetBox version 3.5.                                                                     |
| ,   | Clusters           | 3            | 2      | Device T | ypes         | 14      | NetBox v3.4.7 Released                                                                  |
| E   | Virtual Machines   | 18           | 0      | Devices  |              | /2      | NetBox v3.4.7 is now available:                                                         |
| ≞   |                    |              |        | Cables   |              | 108     | NetBox v3.4.6 is now available!                                                         |
| °o  |                    |              |        |          |              |         | NotRoy v3 / 5 Polosod                                                                   |
|     | ×                  |              |        |          |              |         |                                                                                         |
|     | ID Time            | Username Ful | l Name | Action   | Туре         | Object  | Request ID                                                                              |
|     | 9 2023-04-19 21:39 | admin —      |        | Created  | Saved Filter | Test1   | d6d99219-51c9-4b79-bba0-6f96fd077082                                                    |
|     | 8 2023-04-19 21-24 | admin —      |        | Updated  | Front Port   | Port 48 | 70h58add-0cee-4796-hc4h-6f3632hdh963                                                    |

## Objective

Create an Ansible project from scratch, automate against an API and make use of an Ansible dynamic inventory.

## Guide

### Step 1 - Prepare project

Create a new project folder in your home directory:

[student@ansible-1 ~]\$ mkdir netbox-automation

We will be using a Netbox Demo available online.

Open a new browser tab and go to https://demo.netbox.dev/.

# **5 Tip** You can create personal login credentials yourself. Once logged in, you can create an <u>API token</u> which you will need for your automation tasks. Either use the link or click on your username in the upper right corner of the Netbox UI and select <u>API Tokens</u> from the dropdown menu.

Today, you'll need additional Ansible modules. In the first part of the workshop, we only used a handful of modules which are all included in the ansible-core binary. With *ansible-core* only 69 of the most used modules are included:

| [student@ansible-1 ~]\$<br>add_host | ansible-doc -l<br>Add a host (and alternatively a group) to the ansible-playbook in-memory |
|-------------------------------------|--------------------------------------------------------------------------------------------|
| inventory                           |                                                                                            |
| apt                                 | Manages apt-packages                                                                       |
| apt_key                             | Add or remove an apt key                                                                   |
| apt_repository                      | Add and remove APT repositories                                                            |
| assemble                            | Assemble configuration files from fragments                                                |
| assert                              | Asserts given expressions are true                                                         |
| async_status                        | Obtain status of asynchronous task                                                         |
| blockinfile                         | Insert/update/remove a text block surrounded by marker lines                               |
| command                             | Execute commands on targets                                                                |
| сору                                | Copy files to remote locations                                                             |
|                                     |                                                                                            |

Additional modules are installed through *collections*, search the <u>Collection Index</u> in the Ansible documentation for a module or use the search field.

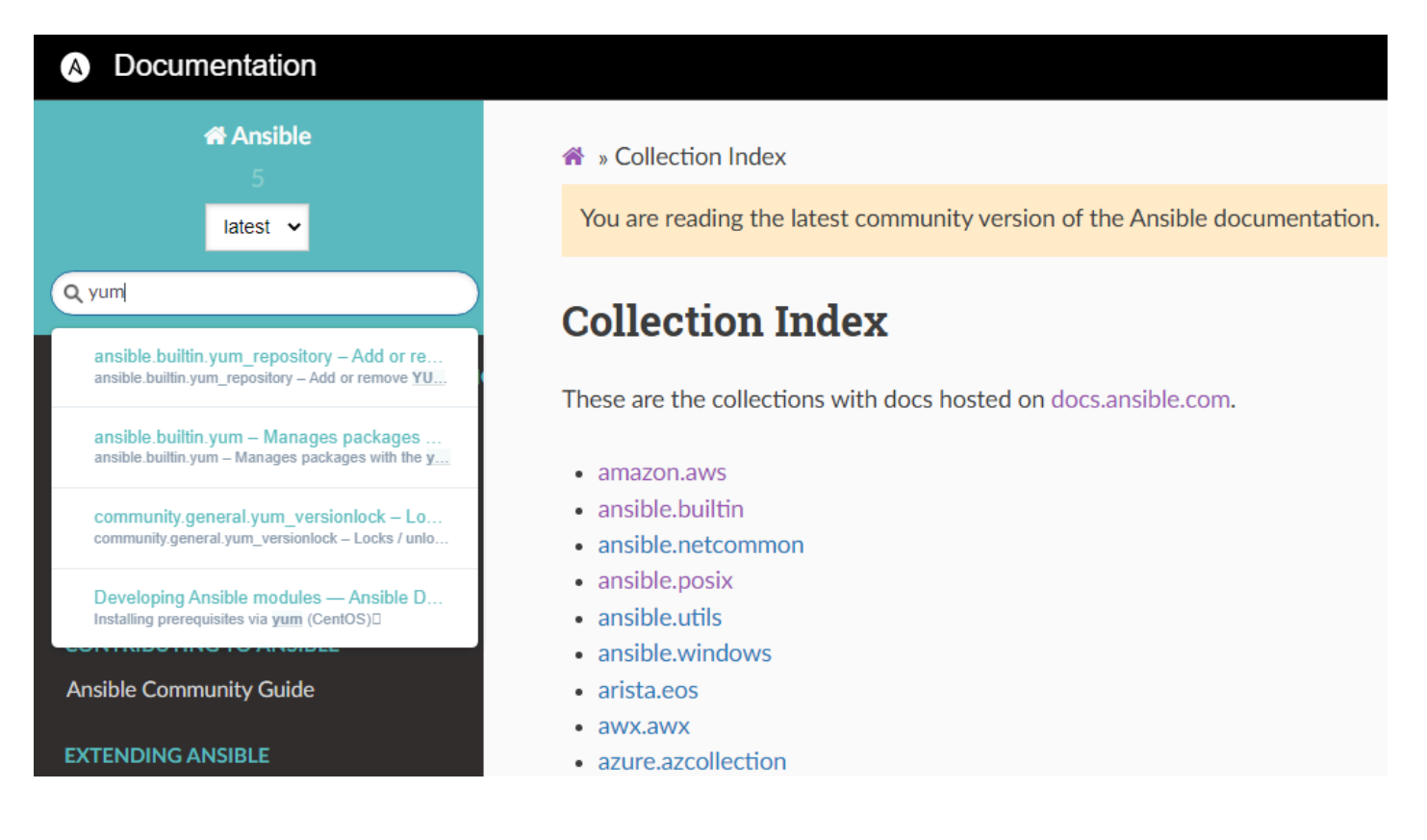

If, for example, you want to create an EC2 instance in AWS, you will need the module amazon.aws.ec2\_instance. To get the module, you'll need the collection aws of the provider amazon. Download the collection with the ansible-galaxy utility:

```
[student@ansible-1 ~]$ ansible-galaxy collection install amazon.aws
Starting galaxy collection install process
Process install dependency map
Starting collection install process
Downloading https://galaxy.ansible.com/download/amazon-aws-3.2.0.tar.gz to
/home/student/.ansible/tmp/ansible-local-55382m3kkt4we/tmp7b2kxag4/amazon-aws-3.2.0-3itpmahr
Installing 'amazon.aws:3.2.0' to
'/home/student/.ansible/collections/ansible_collections/amazon/aws'
amazon.aws:3.2.0 was installed successfully
```

#### 🔥 Tip

Well, you won't need the AWS collection, but automating the Netbox with Ansible also requires additional modules, these are not included in the ansible-core binary and need to be installed with Ansible Galaxy.

Achieve the following tasks:

- Find appropriate collection for Netbox automation in the documentation
- Collection installed

You can view the installed collections with this command:

```
[student@ansible-1 netbox-automation]$ ansible-galaxy collection list
# /home/student/.ansible/collections/ansible_collections
Collection Version
------
ansible.posix 1.4.0
community.docker 2.7.0
community.general 5.3.0
```

#### Step 2 - Inventory and playbook

Within your newly created project folder, create an inventory file and a playbook file.

| 🔥 Тір                                                                                                    |  |
|----------------------------------------------------------------------------------------------------|--|
| You have to instruct Ansible to communicate with the Netbox API, by default Ansible would try to communicate via SSH. This will not work.<br>Use the API token you created in the Netbox UI. |  |

Testing the successful communication with the API could be done by querying all available tenants with the nb\_lookup plugin. Take a look at the documentation for how to use it, use the *search* to find it. Create your playbook and add a task with the *debug* module, utilizing the *lookup plugin*. In the documented example the loop uses the query function, instead of devices search for tenant, the variable to output can be {{ item.value.display }} for the name of the respective tenant.

Run your playbook, if it returns a green ok status, communication is established.

#### Help wanted?

Use the following task to get a list of all already configured tenants.

```
- name: Obtain list of tenants from NetBox
debug:
    msg: "{{ item.value.display }}"
    loop: "{{ query('netbox.netbox.nb_lookup', 'tenants', api_endpoint=https://demo.netbox.dev/,
token=YOUR_NETBOX_TOKEN) }}"
    loop_control:
        label: "ID: {{ item.key }}"
```

The loop\_control is not really necessary, but improves readability.

of Tip

You need to input your personal API token.

Achieve the following tasks:

- Inventory and playbook created
- Use variables where possible (and useful)
- Successful communication with API established

#### Step 3 - Create a new Tenant

Most core objects within NetBox's data model support tenancy. This is the association of an object with a particular tenant to convey ownership or dependency.

The goal is to create a new Netbox tenant with Ansible. The tenant should have the following properties, which can be set with the parameters of the appropriate module:

| Parameter    | Value                                        |
|--------------|----------------------------------------------|
| name         | Demo Tenant <initials></initials>            |
| slug         | <pre>demo_tenant_<initials></initials></pre> |
| description  | Workshop tenant                              |
| tenant_group | cc_workshop                                  |

#### 🛕 Warning

Replace <Initials> with your personal initials to identify the objects later on.

Achieve the following tasks:

- Tenant created
- Tenant is part of cc\_workshop tenant group
- Inspect tenant in the UI

#### Step 4 - Create group for VMs

Let's add your three *managed nodes* to a logical group within Netbox. In the Netbox UI, click on *Virtualization*, here you can find *Clusters*.

Find an appropriate module to create a cluster and set the following module parameters:

| Parameter    | Value                                 |
|--------------|---------------------------------------|
| name         | Demo Tenant <initials> VMs</initials> |
| site         | rh_demo_environment                   |
| cluster_type | Amazon Web Services                   |
| group        | EMEA                                  |

Achieve the following tasks:

Cluster created

#### Step 5 - Create VMs

A virtual machine (VM) represents a virtual compute instance hosted within a cluster. Each VM must be assigned to a site and/or cluster.

Let's create multiple virtual machine objects, one for every host in your inventory group web.

As we need additional information about our VMs (number of vCPU cores, memory, disk space), add a task which *gathers facts* about your managed nodes. Find the appropriate module to do this, Ansible documentation shows you how to do this, the keyword here is *delegating facts*.

Once you gathered all facts about your managed nodes, add a task to create virtual machine objects in the Netbox with a loop, iterating over the web group of your inventory.

Find the correct module, every VM object should use the following parameters:

| Parameter            | Value                                                                                                    | Example (rendered to) |
|----------------------|----------------------------------------------------------------------------------------------------|-----------------------|
| name                 | "{{ hostvars[item]['ansible_fqdn'] }}"                                                                                        | node2.example.com     |
| site                 | rh_demo_environment                                                                                                    |                       |
| cluster              | Demo Tenant <initials> VMs</initials>                                                                                         | Demo Tenant TG<br>VMs |
| tenant               | <pre>demo_tenant_<initials></initials></pre>                                                                                  | student2              |
| platform             | <pre>"{{ hostvars[item]['ansible_distribution']   lower }}_{{ hostvars[item] ['ansible_distribution_major_version'] }}"</pre> | Redhat 8              |
| vcpus                | "{{ hostvars[item]['ansible_processor_vcpus'] }}"                                                                             | 2                     |
| memory               | "{{ hostvars[item]['ansible_memtotal_mb'] }}"                                                                                 | 1024                  |
| disk                 | <pre>"{{ hostvars[item]['ansible_devices']['nvme0n1'] ['size']   split(' ')   first   int }}"</pre>                           | 10                    |
| virtual_machine_role | application-server                                                                                                    |                       |
| status               | Active                                                                                                    |                       |

#### 🛕 Warning

Again, replace <initials> with your own Initials.

#### Achieve the following tasks:

VM objects for all managed nodes created

© Tim Grützmacher 2025